## IMAP set up on an Android-based phone?

#### 1.Go to the mail setup screen

From the applications menu, select **Email**.

If you have a previous e-mail account created, press Menu, then Add account.

## 2. Enter your e-mail address and password.

| < Set up email                                     |
|----------------------------------------------------|
| Configure Email for most accounts in a few steps.  |
| teamsynergy@synergizer.net                         |
| •••••                                              |
| Show password                                      |
| Set this account as the default for sending emails |
| Manual setup Next 🔊                                |

Press Manual setup in the bottom left hand corner to continue.

## 3. Select the type of account.

For these instructions, we will be setting up a IMAP account using TLS. Select **IMAP** account from the account type menu shown below.

| < Add email account           |  |
|-------------------------------|--|
|                               |  |
| What type of account?         |  |
| POP3 account                  |  |
| IMAP account                  |  |
| Microsoft Exchange ActiveSync |  |

# 4. Incoming server settings.

The screen should look like this:

| < Incoming server settings    |
|-------------------------------|
| Email address                 |
| teamsynergy@synergizer.net    |
| Username                      |
| teamsynergy@synergizer.net    |
| Password                      |
|                               |
| IMAP server                   |
| popmail.synergybroadband.com  |
| Security type                 |
| SSL (Accept all certificates) |
| Port                          |
| 993                           |
| IMAP path prefix              |
| Optional                      |
| Next 🔊                        |

# 5. Outgoing server settings.

The screen should look like this:

| <ul> <li>Outgoing server settings</li> </ul> |
|----------------------------------------------|
| SMTP server                                  |
| popmail.synergybroadband.com                 |
| Security type                                |
| TLS                                          |
| Port                                         |
| 587                                          |
| ✓ Require sign-in                            |
| User name                                    |
| teamsynergy@synergizer.net                   |
| Password                                     |
|                                              |
| Next 🔊                                       |

Then press Next on the bottom of the screen.

The "SMTP" user name and password are required, not optional. You need to enter your user name and password if you want to send mail.

The passwords you enter here must be the e-mail mailbox password (which is not necessarily the same as your master account password).

#### 6. Account options.

The next screen lets you some options about how your phone checks for mail. You can update these if you wish, or leave the defaults:

| < Account options                                                          |
|----------------------------------------------------------------------------|
| Period to sync Email                                                       |
| 2 weeks                                                                    |
| Sync schedule                                                              |
| Manual                                                                     |
| Peak schedule                                                              |
| Manual                                                                     |
| Sync Email                                                                 |
| Set this account as the default for sending emails.                        |
| ✓ Notify me when email arrives                                             |
| Automatically download<br>attachments when connected to a<br>Wi-Fi network |
| Next 🔊                                                                     |

### 7. Account name.

Enter in an account name, which your phone will use to describe this account. We recommend entering your e-mail address.

Then enter your name. This is the name that other people will see when you send them e-mail.

| Set up email                                                    |
|-----------------------------------------------------------------|
| Your account is set up and is ready to send and receive emails. |
| Give this account a name (Optional)                             |
| teamsynergy@synergizer.net                                      |
| name (Displayed on outgoing messages)                           |
| Synergy                                                         |
|                                                                 |
|                                                                 |
|                                                                 |
|                                                                 |
|                                                                 |
|                                                                 |
| Done                                                            |
| Done                                                            |

Then press **Done** on the bottom of the screen.

Setup is complete!